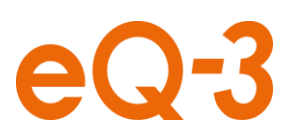

## Löschen des Browser-Caches bei Google Chrome

Die Homematic WebUI sollte beim Löschen des Browser-Caches nicht geöffnet sein.

- 1. Öffnen Sie den Browser.
- 2. Drücken Sie STRG + h, um in den History-Tab zu öffnen.
- 3. Klicken Sie im History-Tab oben auf den Button "Browserdaten löschen…"

| Chrome        | Verlauf                               |                                | Im Verlauf suchen                                                   |
|---------------|---------------------------------------|--------------------------------|---------------------------------------------------------------------|
| Verlauf       | Browserdaten löschen                  | Ausgewählte Einträge entfernen | Der Verlauf für dieses Gerät wird angezeigt. Weitere Informationen. |
| Erweiterungen |                                       |                                |                                                                     |
| Einstellungen | Heute - Donnerstag, 24. November 2016 |                                |                                                                     |

1. Damit wurde Ihr Browser-Cache geleert. Anschließend können Sie den Webbrowser schließen.